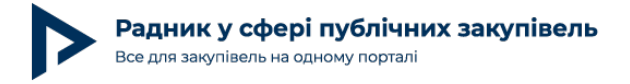

# Як купити доступ до порталу Радник шляхом запиту пропозицій постачальників в е-каталозі (Prozorro Market) на майданчику SmartTender

У цій статті розглянемо, як зручно на SmartTender.biz здійснити закупівлю доступу до порталу RADNUK.COM.UA шляхом запиту пропозицій постачальників в електронному каталозі (Prozorro Market).

Портал «Радник у сфері публічних закупівель», поєднуючи в собі правову базу, зразки документів, аналіз законодавства з публічних закупівель та рекомендації експертів, є для замовників та учасників помічником у вирішенні питань, які можуть виникати під час створення закупівель.

### Визначаємо предмет закупівлі

#### Детальніше про предмет закупівлі:

предметом у цій закупівлі встановлено «Портал РАДНИК у сфері публічних закупівель, код за ДК 021:2015 — 48480000-6 Пакети програмного забезпечення для продажу та реалізації продукції і бізнес-аналітики»;

порядок використання електронного каталогу для закупівлі доступу до порталу Радник буде повністю ідентичний для закупівель як допорогових (*які здійснюються за пунктом 11 постанови Кабінету Міністрів України від 12.10.2022 № 1178 «Про затвердження особливостей здійснення публічних закупівель товарів, робіт і послуг для замовників, передбачених Законом України "Про публічні закупівлі", на період дії правового режиму воєнного стану в Україні та протягом 90 днів з дня його припинення або скасування» (далі — Особливості)), так і надпорогових (які здійснюються за пунктом 10 Особливостей);* 

детальний алгоритм здійснення закупівлі шляхом запиту пропозицій постачальників в електронному каталозі викладено в статті «Алгоритм закупівель із використанням електронного каталогу за Особливостями з 01.09.2023».

При повному або частковому копіюванні чи цитуванні будь-якої інформації з порталу "Радник у сфері публічних закупівель" ви зобов'язані вказувати джерело інформації (ст. 176 ККУ). Джерело:

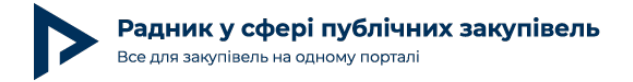

## Оприлюднення річного плану в електронній системі закупівель

Як зазвичай, усе розпочинається з оформлення річного плану закупівель. Для цього уповноважена особа розробляє та затверджує своїм протокольним рішенням річний план закупівель/зміни до нього із зазначенням у полі «вид/тип закупівлі» — «запит пропозицій постачальників/запит (ціни) пропозицій».

Уповноважена особа повинна оприлюднити річний план закупівель в електронній системі закупівель протягом **п'яти робочих днів з дня його затвердження.** 

Зразки документів для такої закупівлі знайдете в електронній книзі «Прозорро Маркет з прикладами документів».

## Поетапне оприлюднення плану на майданчику SmartTender

В особистому кабінеті натисніть на ярлик «План закупівель» (Рис. 1).

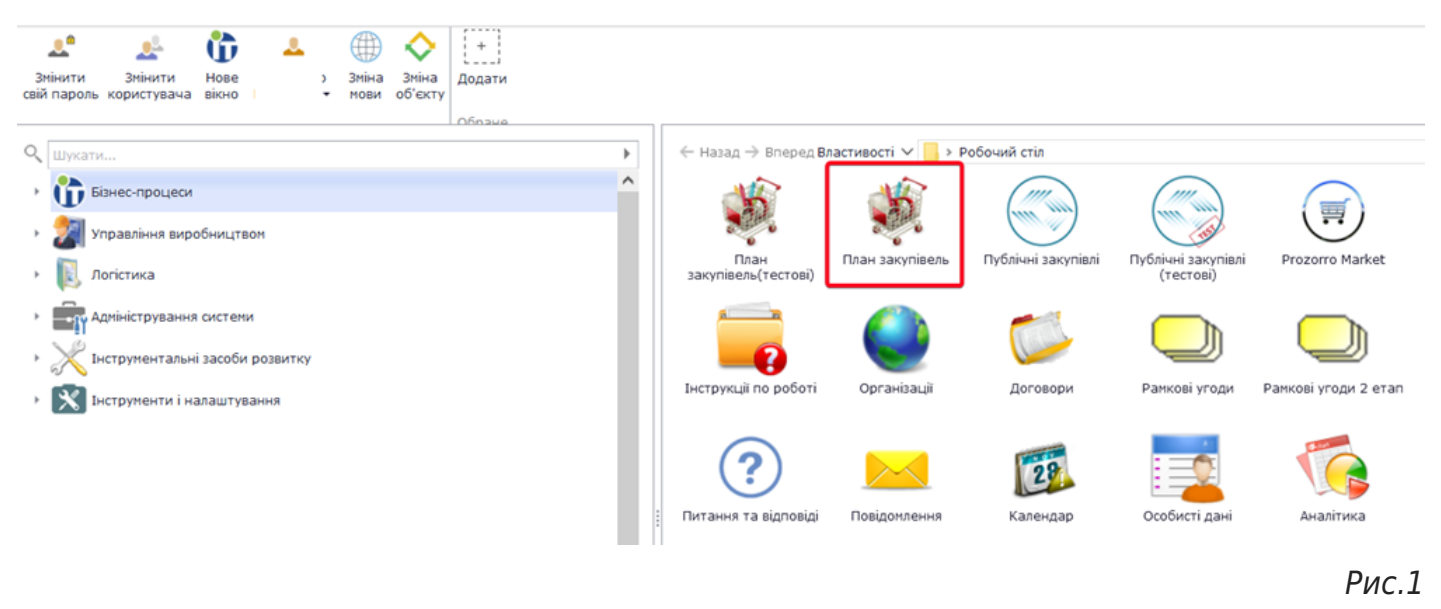

Відкривається перелік планів. Зверху на панелі натисніть на «Додати план закупівель» (Рис. 2).

При повному або частковому копіюванні чи цитуванні будь-якої інформації з порталу "Радник у сфері публічних закупівель" ви зобов'язані вказувати джерело інформації (ст. 176 ККУ). Джерело:

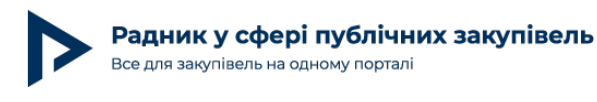

Дата публікації матеріалу: 6 Жовтня 2023

|   | 10/10/01/04                               |                     |         |        |                       |           |             |                              |           |                      |               |                         |                                                                                                    |                                                            |            |                           |                               |                      |                                            |
|---|-------------------------------------------|---------------------|---------|--------|-----------------------|-----------|-------------|------------------------------|-----------|----------------------|---------------|-------------------------|----------------------------------------------------------------------------------------------------|------------------------------------------------------------|------------|---------------------------|-------------------------------|----------------------|--------------------------------------------|
|   | 访 🗹                                       | C ×                 |         | 7      | Þ                     | 18        | U           |                              |           | 4                    |               | •                       | <ul> <li>Image: A set of the set of the</li></ul> | ×                                                          | *          | - M                       | V                             |                      | $\leftarrow$                               |
|   | Нове Відзначити (<br>вікно •              | Оновити Видалити    | Друк (  | Відбір | Розрахунок            | Документи | Вкладення В | класти документи<br>до плану | с<br>заку | формува<br>півлю з г | эти<br>планів | Скасувати<br>план       | Оголошен<br>тендер                                                                                                    | <ul> <li>Затверджена форма<br/>для експорту РПЗ</li> </ul> | Тендер     | Додати план<br>закупівель | Коригувати<br>план закупівель | За<br>зразком        | Вихід з<br>функції                         |
|   | Тестові плани закупіве                    | n6                  |         |        |                       |           |             |                              |           |                      |               |                         |                                                                                                    |                                                            |            |                           |                               |                      |                                            |
|   | Відповідь на запит<br>проведення процедур | Homep<br>B Prozorro |         | 4      | Перейти<br>до тендеру | N9 плану  | Статус      | <b>&amp;</b>                 | 06'e      | а Замовн             | и Код 🤅       | Створений<br>SmartTende | r Sa                                                                                                    | юцедура<br>купівлі                                         |            | Класифікація<br>КЕКВ      |                               | Код<br>Вклас<br>ДК ( | и відповідних<br>зифікаторів п<br>021:2015 |
| ľ |                                           |                     |         |        |                       | 1         |             |                              |           | 1                    | 1             |                         | ¥                                                                                                    |                                                            |            | 1                         |                               |                      |                                            |
|   | 1                                         | UA-P-2016-04-09-00  | 0001-a  |        |                       | 8518165   |             | ий Не підписана              |           |                      |               | 1                       |                                                                                                    |                                                            |            |                           |                               |                      |                                            |
| 2 |                                           | UA-P-2016-05-05-00  | 0107-c  |        |                       | 8347749   | Запланован  | ий Не підписаны              | дп "Э     | ς Φinis "L           | 4008          | $\checkmark$            | Відкр                                                                                                    | иті торги                                                  |            |                           |                               | 34312                | 000-7 Частия                               |
|   |                                           |                     |         |        |                       |           |             |                              | дп 🗅      | <i>'</i> , Φίπια "L  | 1 4008        |                         | Відкр                                                                                                    | иті торги                                                  |            |                           |                               | 44800                | 00-8 Фарби                                 |
|   |                                           |                     |         |        |                       |           |             |                              | ДА за     | и Держа              | BR 0003       | - 🗹                     | Без з                                                                                                    | астосування електронно                                     | ої системи |                           |                               | 03111                | 200-4 Apaxic                               |
|   |                                           | UA-P-2016-04-14-00  | 10002-b | 1      | 108531                | 8493291   | Запланован  | ний Не підписань             | Радн      | V TOBAPI             | 1( 3583       | - 🗸                     | Cnpo                                                                                                    | щена закупівля                                             |            |                           |                               | 09100                | 000-0 Палив                                |
|   |                                           | HA-P-2016-07-21-00  | 0144-b  |        |                       | 8420445   | 3200200220  | He ninnucau                  | minia     | f minia at           | 7/ 4008       |                         | Binyo                                                                                                    | uti tontu                                                  |            |                           |                               | 03111                | 500.7 Mariuu                               |
|   |                                           |                     |         |        |                       |           |             |                              |           |                      |               |                         |                                                                                                    |                                                            |            |                           |                               |                      |                                            |
|   |                                           |                     |         |        |                       |           |             |                              |           |                      |               |                         |                                                                                                    |                                                            |            |                           |                               | Р                    | ис. 2                                      |

Відбувається перехід на сайт <u>SmartTender.biz</u> і відкривається форма для заповнення інформації по плану.

Оберіть тип закупівлі — «Запит (ціни) пропозицій». Конкретна назва закупівлі — «Портал РАДНИК у сфері публічних закупівель». Вкажіть очікувану вартість відповідно до розцінки порталу Радник (Рис. 3).

| Створення плану закупівлі                            | • Тестовий    | Зберегти                | Скасувати |
|------------------------------------------------------|---------------|-------------------------|-----------|
| Організатор<br>Назва<br>Код ЄДРПОУ                   | "SmartTender" |                         |           |
| Дані місцезнаходження організатора                   |               |                         |           |
| 🗌 Опублікувати дані про місцезнаход                  | ження         |                         |           |
| Країна<br>Україна                                    | ]             |                         |           |
|                                                      |               |                         |           |
| Заголовок плану                                      |               |                         |           |
| * Тип процедури закупівлі<br>Запит (ціни) пропозицій | ~             | * Рік<br>2023           |           |
| * Конкретна назва предмета закупівлі                 |               |                         |           |
| Портал РАДНИК у сфері публічних                      | закупівель 🦊  |                         |           |
| Примітки                                             |               |                         |           |
| Очікувана вартість закупівлі                         | * Валюта      | * Дата старту закупівлі |           |
| 1 530.00                                             | Гривня 🗸      | 10.2023                 |           |

# Нижче вкажіть код **«ДК»** та **«Джерело фінансування**». Джерел фінансування можна вказати декілька, для цього використовуйте кнопку **«Додати»** (Рис. 4).

При повному або частковому копіюванні чи цитуванні будь-якої інформації з порталу "Радник у сфері публічних закупівель" ви зобов'язані вказувати джерело інформації (ст. 176 ККУ). Джерело:

Рис. З

https://radnuk.com.ua/voiennyj-stan/iak-kupyty-dostup-do-portalu-radnyk-shliakhom-zapytu-propozytsij-postachalnykiv-v-e-katalozi-prozorro-market-na-majdanc hyku-smarttender/

| Радник у сфері публічних закупівель  |
|--------------------------------------|
| Все для закупівель на одному порталі |

Дата публікації матеріалу: 6 Жовтня 2023

| ДКО21                   | Дод. класифікація                                        | КЕКВ       |
|-------------------------|----------------------------------------------------------|------------|
| поле обов'язкове        |                                                          |            |
| оело фінансування       |                                                          |            |
| Найменування            | Сума                                                     | 📋 Видалити |
| Власний бюджет (кошти в | ијд господарської діяльності підприємства \vee 🛛 1530.00 | грн.       |
| Опис                    |                                                          |            |
|                         |                                                          |            |
|                         |                                                          |            |

Код за ДК 021:2015 — «48480000-6 Пакети програмного забезпечення для продажу та реалізації продукції й бізнес-аналітики» (Рис. 5).

При повному або частковому копіюванні чи цитуванні будь-якої інформації з порталу "Радник у сфері публічних закупівель" ви зобов'язані вказувати джерело інформації (ст. 176 ККУ). Джерело:

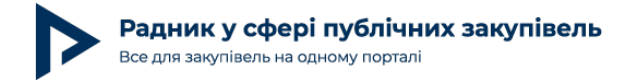

| 48480000-6                                                                                                    | Q        |
|----------------------------------------------------------------------------------------------------|----------|
| найдено за пошуковим запитом: 3 класифікацій                                                                                                    |          |
| ∨ дко21                                                                                                    |          |
| <ul> <li>4800000-8 Пакети програмного забезпечення та<br/>інформаційні системи</li> </ul>                                                       | ^        |
| <ul> <li>48400000-2 Пакети програмного забезпечення для<br/>управління діловими операціями та електронних особистих<br/>органайзерів</li> </ul> |          |
| 48480000-6 Пакети програмного забезпечення для продажу<br>та реалізації продукції і бізнес-аналітики                                            | <b>v</b> |
| 48480000-6 Пакети програмного заб 🛞                                                                                                    |          |
|                                                                                                    |          |
|                                                                                                    |          |
| Зберегти                                                                                                    |          |
|                                                                                                    |          |
|                                                                                                    | Рис.     |

Після того як внесли всі необхідні дані в план закупівлі, натисніть «**Зберегти**» у правому верхньому кутку вікна (Рис. 6).

| Створення плану закупівлі 💽 Тестови                                                                                           | RÚ                | Зберегти |      | Скасувати |
|----------------------------------------------------------------------------------------------------|-------------------|----------|------|-----------|
| Класифікації<br>ДКО21                                                                                                    | Дод. класифікація |          | КЕКВ |           |
| <ol> <li>48480000-6 Пакети програмного<br/>забезпечення для продажу та<br/>реалізації продукції і бізнес-аналітики</li> </ol> | 8                 |          |      |           |
|                                                                                                    |                   |          |      | Рис. 6    |

#### План фіксується в статусі «Чернетка» (Рис. 7).

При повному або частковому копіюванні чи цитуванні будь-якої інформації з порталу "Радник у сфері публічних закупівель" ви зобов'язані вказувати джерело інформації (ст. 176 ККУ). Джерело:

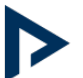

Радник у сфері публічних закупівель Все для закупівель на одному порталі

Дата публікації матеріалу: 6 Жовтня 2023

|                 | План 🖤                                                                                               | Чернетка                                          |
|-----------------|----------------------------------------------------------------------------------------------------|---------------------------------------------------|
| яралали         |                                                                                                    | Орієнтовна дата старту процедури: жовтень 2023 р. |
| Організатор     | ΦΟΠ "SmartTender"                                                                                    |                                                   |
| Код ЄДРПОУ      | 78567899                                                                                             | Рік плану: 2023                                   |
| Код ДК 021:2015 | 48480000-6 Пакети програмного забезпечення для продажу та<br>реалізації продукції і бізнес-аналітики | Бюджет                                            |
| Тип процедури   | Запит (ціни) пропозицій                                                                              | 1 530,00 грн.                                     |
|                 |                                                                                                    | Коригувати план                                   |
|                 |                                                                                                    | Опублікувати план                                 |
|                 |                                                                                                    | Видалити план                                     |

Тепер натисніть «Опублікувати план» та накладіть КЕП (Рис. 8).

| Стандартний к      | люч 🗸           |
|--------------------|-----------------|
| ЦСК:               | кнедл (дд длс   |
| Серійний<br>номер: |                 |
| Власник:           | "CMAPTTEHDEP")  |
| Призначення:       | ЕЦП, шифрування |

Рис. 8

План переходить у статус **«Запланований**», і тепер можна створити з нього закупівлю (Рис. 9).

При повному або частковому копіюванні чи цитуванні будь-якої інформації з порталу "Радник у сфері публічних закупівель" ви зобов'язані вказувати джерело інформації (ст. 176 ККУ). Джерело:

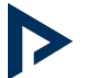

SmartTender / Державні закупівлі PROZORRO / Плани / План

| План UA-P-2023-09-29-005543-а г                                                   | аписано КЕП/УЕП 🕬 Запланований                                    |
|-----------------------------------------------------------------------------------|-------------------------------------------------------------------|
| Портал РАДНИК у сфері публічних закупівель                                        | Орієнтовна дата старту процедури: жовтень 2023 р.                 |
| Організатор ФОП "SmartTender"                                                     |                                                                   |
| Код ЄДРПОУ 78567899                                                               | Рік плану: 2023                                                   |
| Код ДК 021:2015 48480000-6 Пакети програмног<br>реалізації продукції і бізнес-ана | о забезпечення для продажу та Опубліковано: 29.09.2023 18:39 тики |
| Тип процедури Запит (ціни) пропозицій                                             | Бюджет                                                            |
|                                                                                   | 1 530,00 грн.                                                     |
|                                                                                   | Створити закупівлю                                                |
|                                                                                   | Коригувати план                                                   |
|                                                                                   | 🧕 Підлисати КЕП/УЕП                                               |
|                                                                                   | sign.p7s з 29.09.2023 18:39 📥                                     |

# Створення запиту (ціни) пропозицій із плану на майданчику SmartTender

Після натискання кнопки «**Створити закупівлю**» відкривається вікно для внесення інформації. Номер плану вже автоматично підтягнутий у закупівлю, його не треба копіювати та вставляти, що дуже зручно.

Натисніть на «Обрати» та виберіть профіль з каталогу (Рис. 10).

При повному або частковому копіюванні чи цитуванні будь-якої інформації з порталу "Радник у сфері публічних закупівель" ви зобов'язані вказувати джерело інформації (ст. 176 ККУ). Джерело:

| Радник у        | сфері      | публічних    | закупівель |
|-----------------|------------|--------------|------------|
| Все для закупів | вель на од | ному порталі |            |

Дата публікації матеріалу: 6 Жовтня 2023

| орення закупівлі 🧵 Тестова                                                         | Зберегти | Скасувати |
|------------------------------------------------------------------------------------|----------|-----------|
| Тип процедури                                                                      |          | ^         |
| * Тип процедури                                                                    |          |           |
| Запит (ціни) пропозицій                                                            |          | ~         |
| * Мінімальні кількість учасників<br>1                                              |          |           |
| Інформація про тендер                                                              |          | ^         |
| <ul> <li>Для вказаного профіля може бути подано більше ніж 2 пропозиції</li> </ul> |          |           |
| * Профіль з каталогу<br>Обрати С                                                   |          |           |
| + Додати план                                                                      |          |           |
| * Номер плану в Prozorro                                                           |          |           |
| UA-P-2023-09-29-005543-a 📕 🗶                                                       |          |           |
|                                                                                    |          | Рис       |

Після того як з'явиться потрібний профіль, натисніть на синю стрілку (Рис. 11).

|         | Профіль з каталогу                                                                                                    | ×          |  |
|---------|----------------------------------------------------------------------------------------------------|------------|--|
| ропоз   |                                                                                                    | _          |  |
| ь учасн | Код класифікації Назва класифікації                                                                                                    |            |  |
| про     | <ul> <li>Пакети програмного забезпечення для бізнес-аналітики</li> <li>48480000-6</li> <li>Пакети програмного забезпечення для продажу та реалізації продукції і бізнес-аналітики</li> </ul> | <i>1</i> 3 |  |
|         |                                                                                                    | -          |  |

Рис. 11

Розкривається перелік доступних профілів. Виберіть необхідний (у цьому прикладі «Інформація для замовників та учасників публічних закупівель, 3 місяці», зафіксуйте свій вибір, натиснувши на квадратик, та збережіть (Рис. 12).

При повному або частковому копіюванні чи цитуванні будь-якої інформації з порталу "Радник у сфері публічних закупівель" ви зобов'язані вказувати джерело інформації (ст. 176 ККУ). Джерело:

Профіль з каталогу

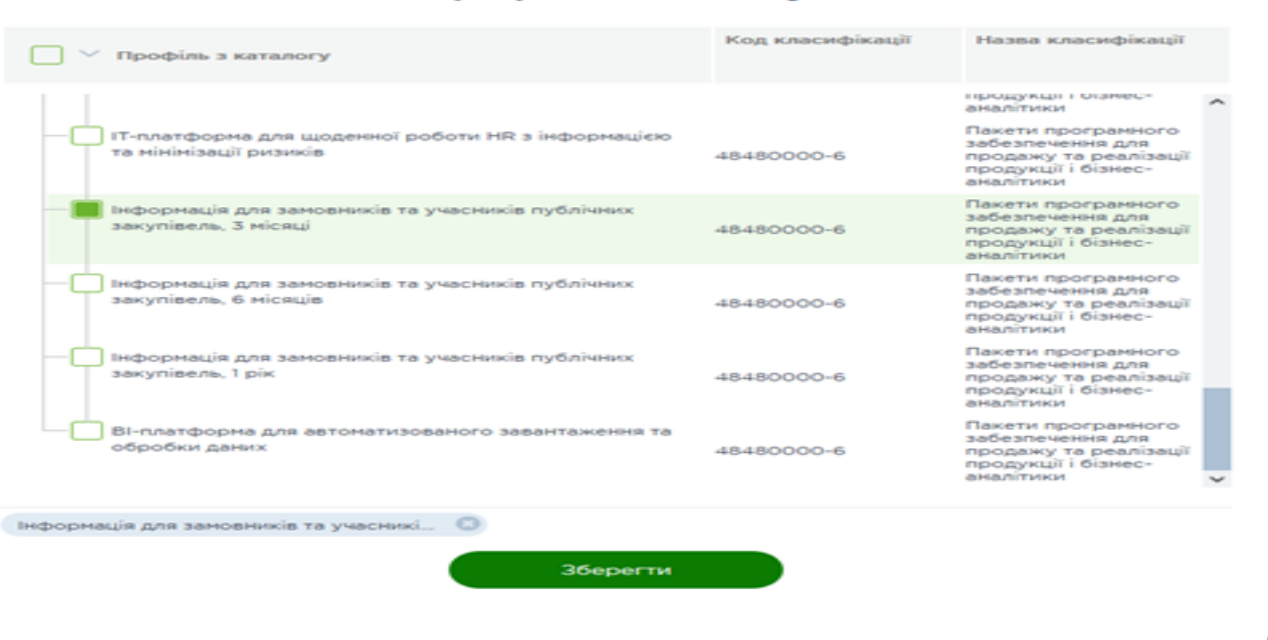

#### Рис. 12

#### Узагальнена назва закупівлі підтягується з профілю автоматично, але

рекомендуємо її замінити, щоб вона відповідала назві, зазначеній у річному плані.

У розділі «**Умови доставки та оплати**» радимо зазначити відповідну інформацію (для спрощення цієї задачі можна скористатись <u>робочим файлом-чернеткою щодо ЗПП від</u> Радника).

Наявність такої інформації передбачається пунктом 57 постанови Кабінету Міністрів України від 14.09.2020 № 822 «Про затвердження Порядку формування та використання електронного каталогу».

Строк подання пропозицій заповнюється системою **автоматично** і не вимагає підрахунків кінцевої дати. Але за потреби замовник може самостійно збільшити терміни подання.

Скориставшись кнопкою «**Обрати файл**», завантажте проєкт договору. Для зручності можна скористатись проєктом договору щодо закупівлі порталу «Радник у сфері публічних закупівель» по ЗПП.

Вкажіть очікувану вартість закупівлі. Ознака ПДВ активна за замовчуванням, не коригується і може бути змінена тільки на етапі внесення інформації про укладений за результатами закупівлі договір (Рис. 13).

При повному або частковому копіюванні чи цитуванні будь-якої інформації з порталу "Радник у сфері публічних закупівель" ви зобов'язані вказувати джерело інформації (ст. 176 ККУ). Джерело:

| • | Радник у сфері публічних закупівель  |
|---|--------------------------------------|
|   | Все для закупівель на одному порталі |

Дата публікації матеріалу: 6 Жовтня 2023

| рення закупівлі 💽 Тестова                                                                                                    | Зберегти          | Скасувати |
|----------------------------------------------------------------------------------------------------|-------------------|-----------|
| * Номер плану в Ргодогго                                                                                                    |                   |           |
| UA-P-2023-09-29-005543-a                                                                                                    |                   |           |
| Узагальнена назва закупівлі                                                                                                    |                   |           |
| Інформація для замовників та учасників публічних закупівел                                                                             | ль, 3 місяці      |           |
| Умови доставки та оплати                                                                                                    |                   |           |
| Строк поставки товару до 31.12.2023<br>Місце поставки товару: <u>Уклаїна</u><br>Спосіб поставки товару:<br><u>Умови</u> оплати товару: |                   |           |
| Строк подання тендерних пропозицій (до)                                                                                                |                   |           |
| 02.10.2023 21:00                                                                                                    |                   |           |
| Вид предмету закупівлі                                                                                                    |                   |           |
| Товари                                                                                                    |                   | ~         |
| Тендерна документація (1 документ)                                                                                                    |                   |           |
| Документ Тил                                                                                                    |                   |           |
| В Проект договору.docx<br>12.65 КВ                                                                                                    | Проект договору 👻 |           |
| 🖿 Обрати файли                                                                                                    |                   | <b>9</b>  |
| Максимальний розмір одного файлу не повинен перевищувати 49                                                                            | МБ                | 0         |
| 🖺 Шаблон договору                                                                                                    |                   |           |
| Очікувана вартість закупівлі                                                                                                    |                   |           |
| Валюта Суна                                                                                                    |                   |           |
| Гривня ~ 1530.00                                                                                                    | грн. 🔳 з ПДВ      |           |
|                                                                                                    |                   | D         |
|                                                                                                    |                   | РИС. 1    |

Номенклатура з назвою товару підтягнулась **автоматично** з профілю. Тепер вкажіть інформацію про кількість, строк та місце поставки. Зробіть це за допомогою кнопки **«Редагувати»** (Рис. 14).

| Номенк   | илат  | ури                                            |       |            |              |                   | ^ |
|----------|-------|------------------------------------------------|-------|------------|--------------|-------------------|---|
| Позиції  | закуг | niani (1)                                      |       |            |              |                   |   |
| Обрано г | позиц | ій: 1                                          |       |            | C Редагувати | Скасувати вибір   |   |
|          | N₽    | Назва                                          | Обсяг | Од. виміру | дк 021:2015  | Дод. класифікація |   |
| . 1      | 1     | Інформація для замовників та учасників публічн |       | штуки      | 48480000     |                   | ^ |
|          |       |                                                |       |            |              |                   |   |

Рис. 14

Відкривається вікно номенклатури (Рис. 15).

При повному або частковому копіюванні чи цитуванні будь-якої інформації з порталу "Радник у сфері публічних закупівель" ви зобов'язані вказувати джерело інформації (ст. 176 ККУ). Джерело:

https://radnuk.com.ua/voiennyj-stan/iak-kupyty-dostup-do-portalu-radnyk-shliakhom-zapytu-propozytsij-postachalnykiv-v-e-katalozi-prozorro-market-na-majdanc hyku-smarttender/

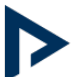

| * Hassa                                                       |                                    |                      |                           |                                                 | $\times$ |
|---------------------------------------------------------------|------------------------------------|----------------------|---------------------------|-------------------------------------------------|----------|
| Інформація для замовників та учасни                           | ків публічних                      | закупівель, 3 місяці |                           |                                                 |          |
| * Oốcar                                                       | Одиниця вимір)                     | /                    |                           |                                                 |          |
| 1.00000                                                       | штуки                              | ~                    |                           |                                                 |          |
| Інформація з профілю                                          |                                    |                      |                           |                                                 | ~        |
| Назва профілю                                                 |                                    |                      | Інформація для замовни    | ків та учасників публічних закупівель, З місяці | I        |
| Носій:                                                        |                                    |                      | відсутній (активація відб | бувається після реєстрації на порталі)          |          |
| Төрмін ліцензії, місяць:                                      |                                    |                      | Від                       | до                                              |          |
|                                                               |                                    |                      | 3                         |                                                 |          |
| Кількість користувачів (пристроїв):                           |                                    |                      | Від                       | до                                              |          |
|                                                               |                                    |                      | 1                         |                                                 |          |
| Мова інтерфейсу:                                              |                                    |                      | українська                |                                                 |          |
| Бренд:                                                        |                                    |                      | Радник у сфері публічни   | іх закупівель                                   |          |
| Класифікації                                                  |                                    |                      |                           |                                                 |          |
| • дко21                                                       |                                    |                      | Дод. класифікація         |                                                 |          |
| 1 48480000-6 Пакети програмн<br>продажу та реалізації продуки | юго забезпече<br>ції і бізнес-анал | ныя для<br>літики    | Обрати                    |                                                 |          |
| Строк поставки                                                |                                    |                      |                           |                                                 |          |
| 3                                                             | • По                               |                      |                           |                                                 |          |
| <u> </u>                                                      | 31.12.2023                         | <b>J</b> m           |                           |                                                 |          |
| Адреса                                                        |                                    |                      |                           |                                                 |          |
| * Країна                                                      |                                    | Область              |                           | Місто                                           |          |
| Україна                                                       | Y                                  | Київська область     | ×                         | Кив                                             |          |
| Вулиця                                                        |                                    |                      |                           | Поштовий індекс                                 |          |
|                                                               |                                    |                      |                           |                                                 |          |
|                                                               |                                    |                      |                           |                                                 |          |
|                                                               |                                    | 360                  | регти                     |                                                 |          |
|                                                               |                                    | Soat                 |                           |                                                 |          |
|                                                               |                                    |                      |                           |                                                 |          |

Рис. 15

Після того як ви заповнили дані по номенклатурі, натисніть **«Зберегти»** у правому верхньому кутку (Рис. 16).

При повному або частковому копіюванні чи цитуванні будь-якої інформації з порталу "Радник у сфері публічних закупівель" ви зобов'язані вказувати джерело інформації (ст. 176 ККУ). Джерело:

Автор: Мар'яна Сташенко Дата публікації матеріалу: 6 Жовтня 2023

| орення за | купівлі  |                                                |       | Зберегти   |              | Скасувати         |   |
|-----------|----------|------------------------------------------------|-------|------------|--------------|-------------------|---|
| Номе      | нклат    | гури                                           |       |            |              |                   | / |
| Пози      | ції заку | yniani (1)                                     |       |            |              |                   |   |
| Обра      | но пози  | цій: -                                         |       |            | 🕼 Редагувати | Скасувати вибір   |   |
|           | Nª       | Назва                                          | Обсяг | Од. виміру | ДК 021:2015  | Дод. класифікація |   |
|           | 1        | Інформація для замовників та учасників публічн | 1     | штуки      | 48480000     |                   | ^ |

Ви побачите службове повідомлення про те, що вид предмета закупівлі може не відповідати вказаному коду ДК, але це повідомлення технічне і **не вимагає внесення змін.** Просто натисніть **«Так»** (Рис. 17).

|      | Зберегти                                                                                                    |  |
|------|----------------------------------------------------------------------------------------------------|--|
| -000 | Х<br>Вид предмету закупівлі може не відповідати<br>вказаному коду СРV (Єдиний закупівельний<br>словник ДК 021:2015), розгляньте можливість<br>його зміни. |  |
|      | Зберегти з вказаним значенням?                                                                                                    |  |
|      | Так                                                                                                    |  |
|      |                                                                                                    |  |

Рис. 17

Тепер ЗЦП у статусі «**Реєстрація**», можна опублікувати тендер (Рис. 18).

При повному або частковому копіюванні чи цитуванні будь-якої інформації з порталу "Радник у сфері публічних закупівель" ви зобов'язані вказувати джерело інформації (ст. 176 ККУ). Джерело:

RTOR Man'qua CTau KO

🕶 Звіти

Юридична допомога

Рис. 18

| Радник у сфері пу<br>Все для закупівель на одному | <b>блічних закупівель</b><br><sup>/</sup> порталі | Дата публ        | Автор: Мар'яна Сташен<br>ікації матеріалу: 6 Жовтня 20 |
|---------------------------------------------------|---------------------------------------------------|------------------|--------------------------------------------------------|
| Торги                                             | Про SmartTende                                    | er Basa s        | нань Регламент                                         |
| Головна 🖉 Державні закупів.                       | ni PROZORRO   / <b>Закупівля №2158992</b>         | 7                | ~                                                      |
| Закупівля №2158992                                | <mark>7</mark> QII                                | ۵ ک              | Реєстрація                                             |
|                                                   |                                                   |                  | Бюджет                                                 |
| інформація для замовн                             | иків та учасників пуолічних заку                  | півель, з місяці | 1 530,00 грн. з ПДВ                                    |
| Прийом проп                                       | озицій                                            | Кваліфікація     |                                                        |
|                                                   |                                                   |                  | Коригувати тендер                                      |
| по 02.10.2023                                     | 21:00                                             |                  | Опублікувати тендер                                    |
| Opravizatop                                       | ወርበ "SmartTender" <b>ግ</b>                        |                  | Видалити                                               |

48480000-6 Пакети програмного забезпечення для продажу та реалізації продукції і бізнес-аналітики

Натисніть відповідну кнопку, щоб відкрилося вікно підпису. Після цього накладіть КЕП

Запит (ціни) пропозицій

Форма проведення закупівлі

Категорія

| Накл               | адання КЕП/УЕП  |
|--------------------|-----------------|
| Тип ключа          |                 |
| Стандартний к      | люч             |
| ЦСК:               | кнедп ідд длс   |
| Серійний<br>номер: |                 |
| Власник:           |                 |
|                    | "СМАРТТЕНДЕР")  |
| Призначення:       | ЕЦП, шифрування |
| Змінити ка         | пюч Підписати   |

Рис. 19

Після цього закупівля переходить у статус «Чернетка (публікація)» (Рис. 20).

При повному або частковому копіюванні чи цитуванні будь-якої інформації з порталу "Радник у сфері публічних закупівель" ви зобов'язані вказувати джерело інформації (ст. 176 ККУ). Джерело:

https://radnuk.com.ua/voiennyj-stan/iak-kupyty-dostup-do-portalu-radnyk-shliakhom-zapytu-propozytsij-postachalnykiv-v-e-katalozi-prozorro-market-na-majdanc hyku-smarttender/

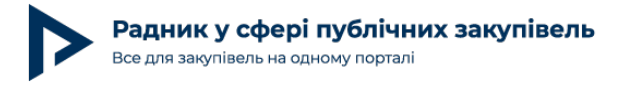

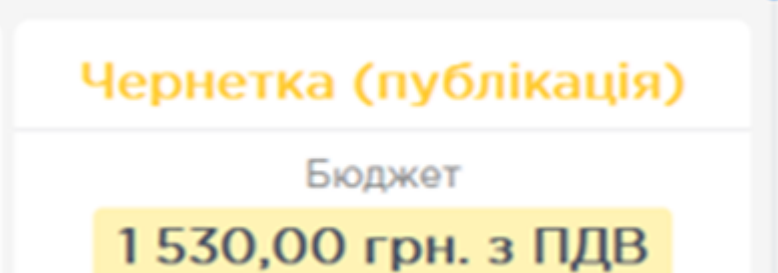

Рис. 20

Через кілька хвилин очікування публікації закупівля змінить статус на «**Прийом** пропозицій» (Рис. 21).

## Вітаємо! Запит (ціни) пропозицій постачальників успішно оголошено на майданчику SmartTender.biz!

| Торги                                     | Про SmartTender                                                                                   | База знань | Регламент                             |
|-------------------------------------------|---------------------------------------------------------------------------------------------------|------------|---------------------------------------|
| Головна 📝 Державні закупівлі PRO          | ZORRO / Закупівля №21589927                                                                       |            |                                       |
| Закупівля №21589927 Під                   | писано КЕП/УЕП 🎗 🕬                                                                                | ۰ (۱)      | Прийом пропозицій                     |
| [ТЕСТУВАННЯ] Інформація ;<br>місяці       | для замовників та учасників публічних закупівель                                                  | , 3        | Бюджет<br>1 530,00 грн. з ПДВ         |
| Прийом пропозицій                         | Кваліфікація                                                                                      |            | Скасувати тендер                      |
| залишилося: 4 дн                          | очікується                                                                                        |            |                                       |
| з 29.09.2023 20:31<br>по 04.10.2023 00:00 |                                                                                                   |            | ▼ Звіти                               |
|                                           |                                                                                                   |            | Синхронізувати тендер                 |
| Організатор<br>Форма проведення закупівлі | ФОП "SmartTender" 🤊<br>Запит (ціни) пропозицій                                                    |            | <ul> <li>Юридична допомога</li> </ul> |
| Категорія                                 | 48480000-6 Пакети програмного забезпечення для продажу та реалізації продукції і бізнес-аналітики |            |                                       |
| Номер у Prozorro                          | UA-2023-09-29-010720-a                                                                            |            |                                       |

Рис. 21

Після завершення кінцевого строку для подання постачальниками цін пропозицій закупівля переходить на стадію **«Кваліфікація»**, на якій замовник уже може побачити перелік отриманих пропозицій та підтвердити найвигіднішу пропозицію, натиснувши кнопку **«Визначити переможцем»**, або за допомогою кнопки **«Дискваліфікувати»** відхиляє її у разі наявності відповідної підстави (Рис. 22). Детальніше про це читайте за посиланням.

При повному або частковому копіюванні чи цитуванні будь-якої інформації з порталу "Радник у сфері публічних закупівель" ви зобов'язані вказувати джерело інформації (ст. 176 ККУ). Джерело:

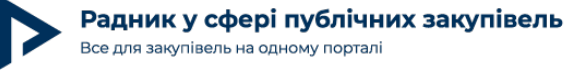

Дата публікації матеріалу: 6 Жовтня 2023

| Резу   | льтати запиту                          |                                       | μï               |        | ^          |
|--------|----------------------------------------|---------------------------------------|------------------|--------|------------|
| Учасни | к                                      | ,                                     | Сума пропозиції  | Статус | Скарги     |
| О Пос  | стачальник акреди<br>опозиція підписан | тований в ПМ <b>QIII</b><br>а КЕП/УЕП | 00,00 грн. з ПДВ | Оцінка | <b>4</b> 0 |
| 06p    | ати переможцем                         | Дискваліфікува                        | ти               |        |            |

Рис. 22

Після визначення переможця з'явиться кнопка «Внести інформацію про договір» (Рис. 23).

| zorromarket2 000,00 з ПДВ Проект | 100,00 з ПДВ Проект | market2 |
|----------------------------------|---------------------|---------|

Строк на укладення договору становить **не більше 10 календарних днів** з дня визначення постачальника переможцем.

Після укладення договору з переможцем замовник оприлюднює інформацію про укладений договір у системі та підвантажує сканкопію оригіналу договору у форматі \*pdf. На цьому етапі є можливість редагувати позначку ПДВ (якщо переможець відбору не є платником ПДВ або з інших законодавчих підстав ПДВ не враховується в ціні товару).

Оприлюднення договору завершується шляхом накладення КЕП замовником, після чого закупівля перейде у статус **«Завершено»**.

Замовник може зберегти чи роздрукувати звіт про проведення закупівлі на вебпорталі Prozorro.

Бажаємо вам легких та приємних закупівель!

Рис. 23

При повному або частковому копіюванні чи цитуванні будь-якої інформації з порталу "Радник у сфері публічних закупівель" ви зобов'язані вказувати джерело інформації (ст. 176 ККУ). Джерело:

https://radnuk.com.ua/voiennyj-stan/iak-kupyty-dostup-do-portalu-radnyk-shliakhom-zapytu-propozytsij-postachalnykiv-v-e-katalozi-prozorro-market-na-majdanc hyku-smarttender/